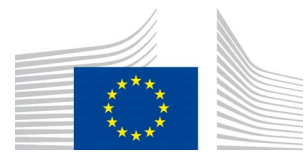

EUROPEAN COMMISSION DIRECTORATE-GENERAL FOR HEALTH AND FOOD SAFETY

Health and food audits and analysis **F3-Plants and organics** 

## **INTERNET EXPLORER**

#### **PROCEDURE TO CHANGE SETTINGS FOR EUROPHYT V.5:**

Go to Internet Options in Internet Explorer

Click on the General tab

Go to Browsing History

Click on Settings

Click on "Every time I start Explorer"

Click Ok and Ok again

Restart IE browser and log into EUROPHYT again

See Screen Shot below:

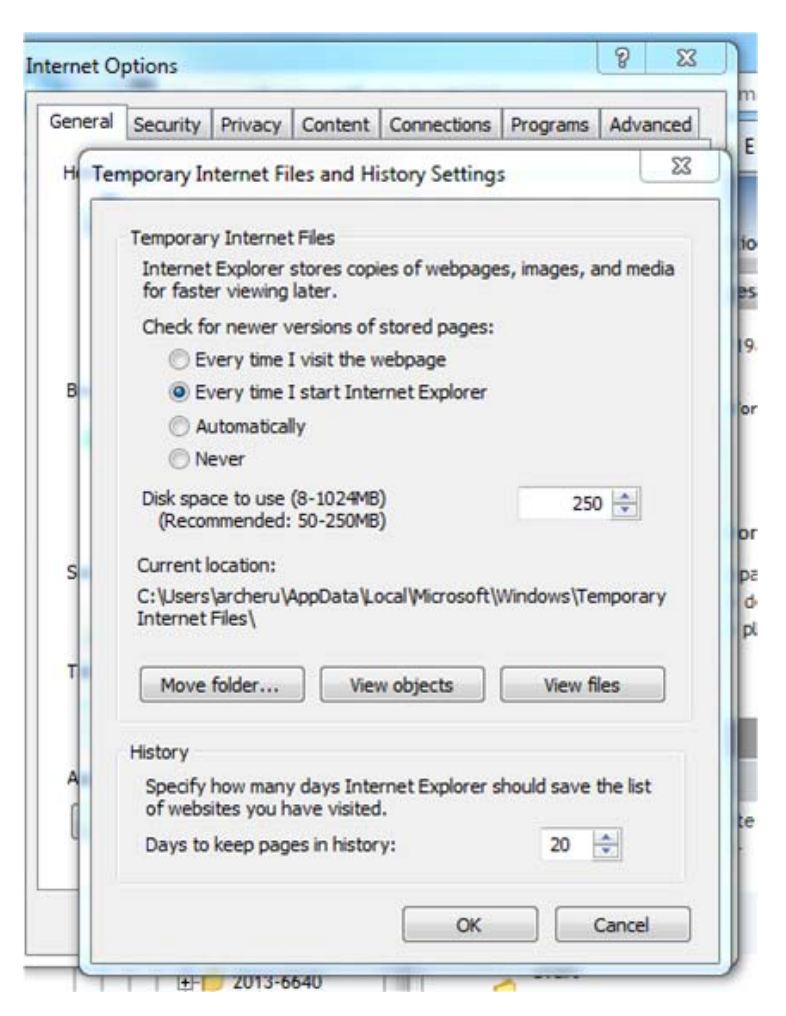

- 1. If clear cache doesn't work, user should log out, close browser, open and login again
- 2. The user can try F5 to refresh their browser
- 3. If the above steps do not work, then the user must check the version of their browser to ensure it is not an old version, for example, IE 7 and 8 will always give problems.
- If users are using a new version of IE, as an example (say version 9) and are still having browsing refreshing problem, they should go into Settings and ensure Browser Mode is set the same as the version of browser, using the F12 Developer Tool sub-menu

## **FIREFOX**

### **PROCEDURE TO CHANGE SETTINGS FOR EUROPHYT V.5:**

Go To:

-Tools

-Options

-Click on Privacy

-Set history to "Never remember history"

| 0 General       | Privacy                                                                                                    |
|-----------------|----------------------------------------------------------------------------------------------------|
| <b>Q</b> Search |                                                                                                    |
| Content         | Tracking                                                                                                    |
| Applications    | Tell sites that I do not want to be tracked                                                                      |
| 🗢 Privacy       | Lean More                                                                                                    |
| 🗟 Security      | History Firefox will: Never remember history                                                                     |
| 🔬 Advanced      | Firefox will use the same settings as private browsing, and will not remember any history as you browse the Web. |
|                 | You may also want to clear all current history.                                                                  |
|                 | Location Bar                                                                                                    |
|                 | When using the location bar, suggest:                                                                            |
|                 | ✓ <u>H</u> istory                                                                                                |
|                 | Bookmarks                                                                                                    |
|                 | ✓ <u>O</u> pen tabs                                                                                              |

Then restart browser and try EUROPHYT again.

If clear cache doesn't work, user should log out, close browser, open and login again

The user can try F5 to refresh their browser

# **CHROME BROWSER SETTINGS**

Using Chrome browser. You will need to clear the cache of your browser, restart the browser before attempting EUROPHYT again. You can get your PC helpdesk to help you or you can follow the following procedure, represented by the screen shot below:

- 1. Go to settings
- 2. Click on Tools
- 3. Click on Clear browsing data..
- 4. Choose 'the beginning of time
- 5. Tick "Empty the cache" box
- 6. The click on "Clear browsing data"
- 7. Close and open your Chrome browser
- 8. Try EUROPHYT Again

|                               |                                                                                       |                  |          |        | 1      |
|-------------------------------|---------------------------------------------------------------------------------------|------------------|----------|--------|--------|
| • • •                         | New tab Ctrl+T<br>New window Ctrl+N<br>New incognito window Ctrl+Shift+N<br>Bookmarks |                  |          |        |        |
|                               |                                                                                       | Edit             | Cut      | Сору   | Paste  |
|                               |                                                                                       | Zoom             | - 1      | .00% • |        |
|                               |                                                                                       | Save page as     |          |        | Ctrl+S |
|                               |                                                                                       | Find             | 1        |        | Ctrl+F |
|                               |                                                                                       | Print            | 4        |        | Ctrl+P |
| Create application shortcut   | Tools                                                                                 |                  |          |        |        |
| Extensions                    |                                                                                       | History          |          |        | Ctrl+H |
| Task manager                  | Shift+Esc                                                                             | Downloads        |          |        | Ctrl+J |
| Clear browsing data           | Ctrl+Shift+Del                                                                        | Sign in to Chrom | e        |        |        |
| Report an issue               | Settings                                                                              |                  |          |        |        |
| Encoding  View source  Ctrl+U |                                                                                       | About Google Ch  | rome     |        |        |
|                               |                                                                                       | View background  | pages (1 | )      |        |
| Developer tools               | Ctrl+Shift+I                                                                          | Help             |          |        | F1     |
|                               | A 1 10 10 1                                                                           |                  |          |        |        |

| Clear Browsing Data                  |                            |
|--------------------------------------|----------------------------|
| clear browsing bata                  |                            |
| Obliterate the following items from: | the beginning of time 💌    |
| Clear browsing history               |                            |
| Clear download history               |                            |
| 🕑 Empty the cache 🗜 🗕                |                            |
| Delete cookies and other site        | and plug-in data           |
| Clear saved passwords                |                            |
| Clear saved Auto-fill form data      | E.                         |
|                                      |                            |
|                                      | Clear browsing data Cancel |

- 1. If clear cache doesn't work, user should log out, close browser, open and login again
- 2. The user can try F5 to refresh their browser
- 3. If the above steps do not work, then the user must check the version of their browser to ensure it is not an old version, for example, IE 7 and 8 will always give problems.
- 4. If users are using a new version of IE, as an example (say version 9) and are still having browsing refreshing problem, they should go into Settings and ensure Browser Mode is set the same as the version of browser, using the F12 Developer Tool sub-menu

### LOGGING IN ISSUES FOR FOR ALL BROWSERS

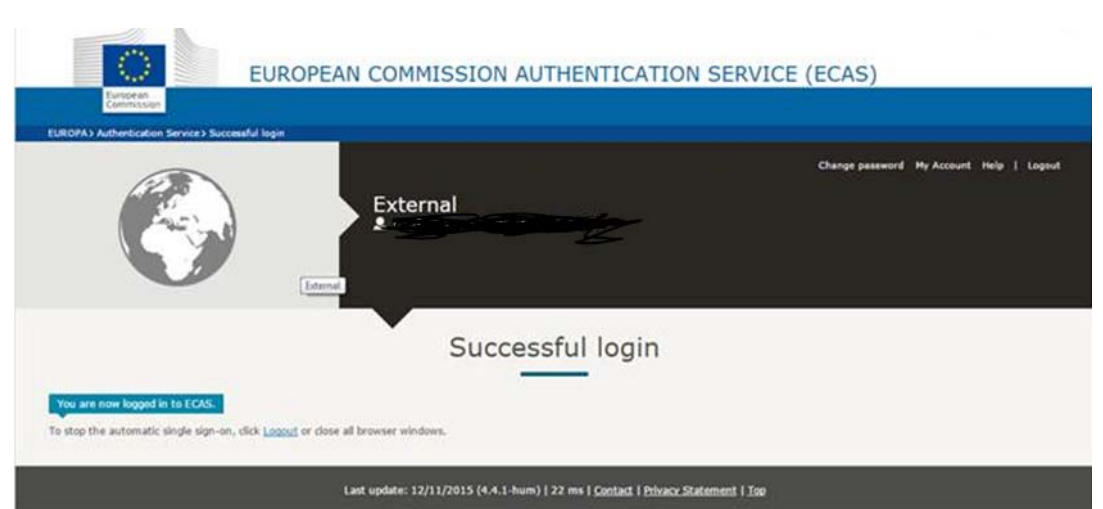

Or

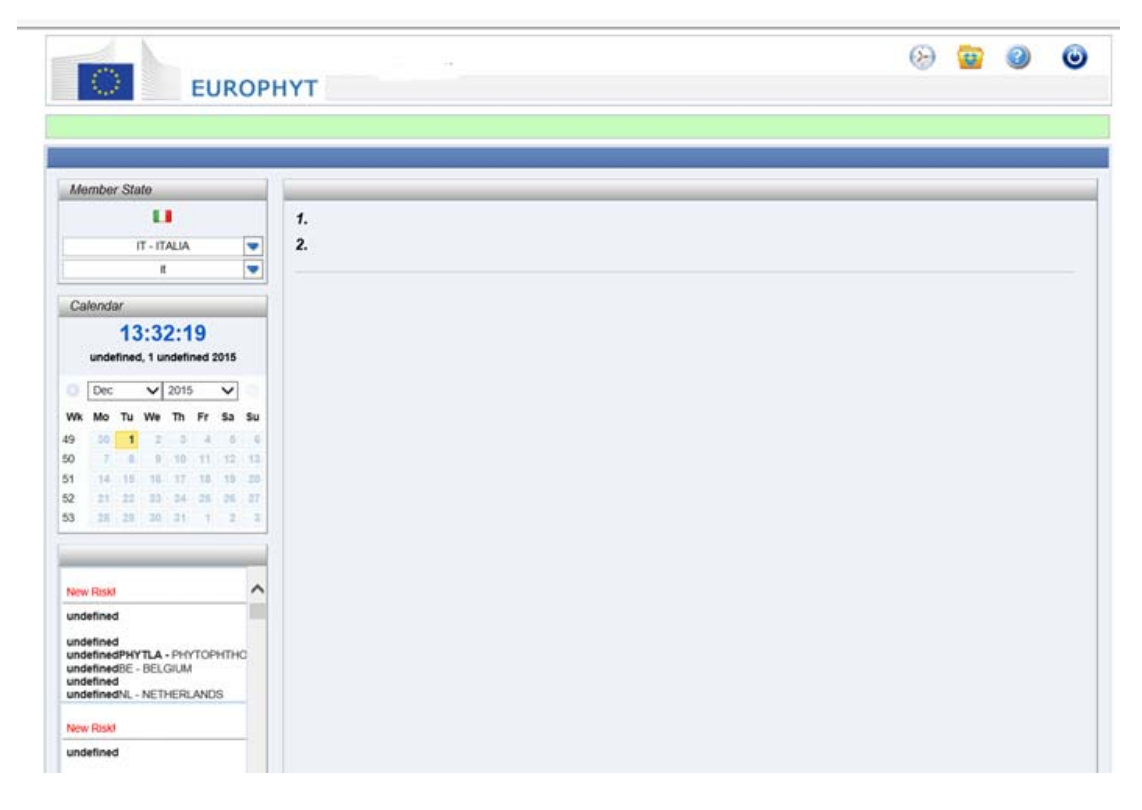

• Solution: User should type from scratch (not copy and paste and not clicking on link) the URL of EUROPHYT into a new tab of your browser. The URL is <a href="https://webgate.ec.europa.eu/europhyt/">https://webgate.ec.europa.eu/europhyt/</a>

#### If users experience the following problems whilst trying to log in: